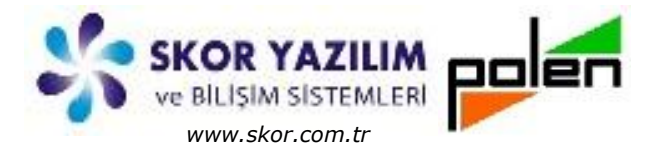

Döküman Kodu : TNS001 İlk Yayın Tarihi : Nisan – 2017 Revizyon Tarihi : Nisan – 2017 Revizyon No : 1

# Stok Ek Özellikler

## İÇERİK

- GENEL BİLGİ
- STOK EK ÖZELLİKLERİ
  - Stok Ek Özellik Parametreleri
  - Model Kavramı
  - Renk Kavrami
  - Beden Kavramı
  - İzlenebilirlik Lot Kavramı
  - İzlenebilirlik Seri No Kavramı
  - Raf Kodu Kavramı
  - Boyut (En, Boy, Yükseklik) Kavramı
  - Tanımlanabilir Stok Ek Özellikleri
- EK İŞLEMLER
  - Fiş Girişlerinde Ek Özellikler
  - Fiş Girişlerinde Tanımlanabilir Ek Özellikler
- RAPORLAR VE DEĞERLENDİRME
  - Rapor Filtre Seçimlerinde Stok Ek Özellikler
  - Stok Ek Özellikli Fiili Envanter Raporu
  - Model Kırılmalı Son Stok Raporu
  - Lot Kırılmalı son Stok Raporu
  - Tanımlı Ek Özellik Filtreli Son Stok Raporu
  - Ek Özellik Filtre Seçimli Son Stok Grup Raporu

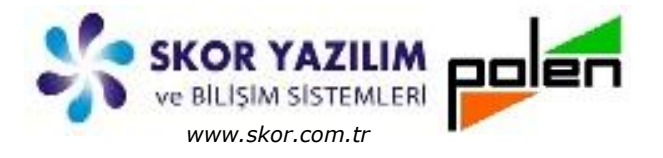

### GENEL BİLGİ

Stok Ek Özellik Vio'ya has özel bir kavramdır.

Diğer ticari programlarda olduğu gibi bir ürünün farklı model ve bedenlerinin her biri için ayrı stok kaydı açmak yerine Stok Ek Özellik kavramı geliştirilmiştir.

Normalde insanlar stok kayıtlarını oluştururken aynı cins stok için renk, desen, beden, numara gibi farklılıkları varsa her biri için ayrı stok kaydı açarlar. Vio, stok ek özellik kavramı ile aynı ürünün birden fazla farklılığı (elbisenin rengi, deseni ve bedeni; ayakkabı numarası; ... vb) tek bir stok kaydı ile takip etme imkanı sunar.

Program ilk kurulum aşamasında ek özellik, özel saha gibi kavramlar olmadan yalın halde kurulur. Bu durum kullanıcının ihtiyacı olmayan bilgilerin gereksiz yere kullanıcının gözünü doldurması ve programın grift, çok karmaşık görünüp kullanımı zormuş gibi algılanmasını önler.

Yalın halde kurulmuş ve basitçe kullanım standart kullanıcılar için idealdir. Ancak iş detaylandıkça ve profesyonelce kullananlar, ihtiyaç oldukça Vio'nun ekstra özelliklerini kullanıma açarak iş akışını artırır ve modüler kullanımın zevkine varırlar.

Vio'da stok ek özellik olarak tanımlanan kavramlar, *Ticari/Stok/Parametreler/Stok Genel Parametreleri* adımında açılan *Stok Genel Parametreleri Tanımı* ekranında seçilerek kullanıma/açılır.

| IZI ? TC17SE | RVISOZEL   |                                     |
|--------------|------------|-------------------------------------|
| ST-EG        |            | gibi                                |
| Kategori     | Ana Menü   | Stok                                |
|              | Stok       | ▲ Stok Özel Saha Listesi            |
|              | 7777       |                                     |
| Finansal     | E Demirbaş | Stok Ayrım Detayları                |
|              |            | Stok Ek Özellik Tanımı              |
|              | Alım       | ■ L→ Stok Ek Özellik Detayları      |
| Ticari       | A          | y Tanımlar                          |
|              | Satış      | İrsaliyeli Transfer Matouu Formları |
| Ø            | ○ Tinori   | Parametreler                        |
| Sektörel     |            |                                     |
|              | MR Yasal   |                                     |
| <b>\</b>     | i usui     | Stok Zorunlu Saha Parametreleri     |
| Diğer        | E Kalite   | ▶ Servis İşlemleri                  |
|              |            | *                                   |

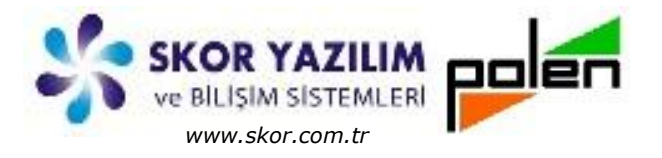

- 0

### STOK EK ÖZELLİKLERİ

Vio'da stok ek özellik ile; renk, model, beden vb. ürün özellikleri ile aynı ürün için birden fazla stok kaydı açmak yerine, tek bir stok kaydında bu özellikler belirtilerek fiş kaydı esnasında hareket girişi satırında bu özellik durumu belirtilir.

### Stok Ek Özellik Parametreleri

V Stok Genel Parametreleri Tanımı - TC17SERVISOZEL Stok ek özelik kavramları, Stok Genel Parametreleri Tanımı ekranında; Genel Stok Özel Saha Özel Tip Diğer Model, Renk, Beden, Raf Kodu, Hane Adi Genel Stok ? Bozukluk Durumu İzlenebilirlik Raf Kodu Model Lot No, Seri No Model Renk Renk Boyut Beden En, Boy, Yükseklik İzlenebilirlik Lot No Lot No 10 - 5->20 Tercihleri seçilerek programa ek sahaların Seri No Seri No 15 - 5->25 otomatik tanımlanmasıyla mevcut stok koduna Seri için Miktar kullanılır Olmayan Seri no cıkılabilir ekstra stok tanımı yapmadan tek kod ile stok miktarını ayırt etme özelliği kazandırılır. Boyut En En Boyut Ondalık Ek özellikler seçilmeden önce yalın halde Boy Boy 1 fis giriş ekranlarında, ek özelliklerin olan Yükseklik Yükseklik seçilmesiyle ek bilgi giriş alanları gelir. TStok Giriş Fiş Girişi - TC17SERVISOZEL Dosya Diğer Cari\_Hesap Stok Nüsha 🗖 📇 A.L 1 A 5 D Hesap Şekli Miktar \* Fiyat => Bedel -Açıkla Değe No Net Bede 13.04.2017 T Perşembe Ortak Yer K Merkez Amb Tarih Stok İslem G K Giriş Aciklama Stok/Hizmet Adı Miktar Brm 2. Miktar Br2 Net Bedel Stok/Hizmet Fiyat Sabitle Stok F4, F6: Liste, F7: Hizh Bul, F3: Tip Değiş., tl-F7:Barkod 🗸 Stok Giriş Fiş Girişi - TC17SERVISOZEL ậ↓ 84 9 1 A Şekli Miktar \* Fiyat => Bedel -Açıklar No K Merkez Amban Tarih 13.04.2017 - T Perşemi ak Yer G K Giriş Stok İşlem Stok/Hizmet Stok/Hizmet Adı Lot No B.Kat Beden Model Model Adı Renk Renk Adı En Boy Yükseklik Raf Aiktar Brm 2. Mi... Br2 Fiyat Net B 1 Sabitle 👔 Stok F4, F6: Liste, F7: Hızlı Bul, F3: Tip Değiş., Ctl-F7: Barkod,

Skor Yazılım Bilişim Sistemleri Sanayi ve Ticaret -Kudret Turan Polen Yazılım Hizmetleri ve Danışmanlık –Memduh Durmaz

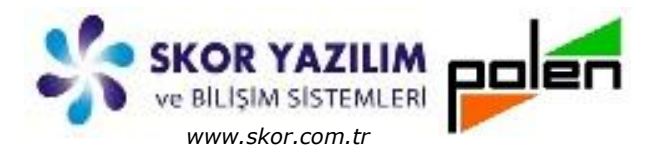

#### Model Kavramı

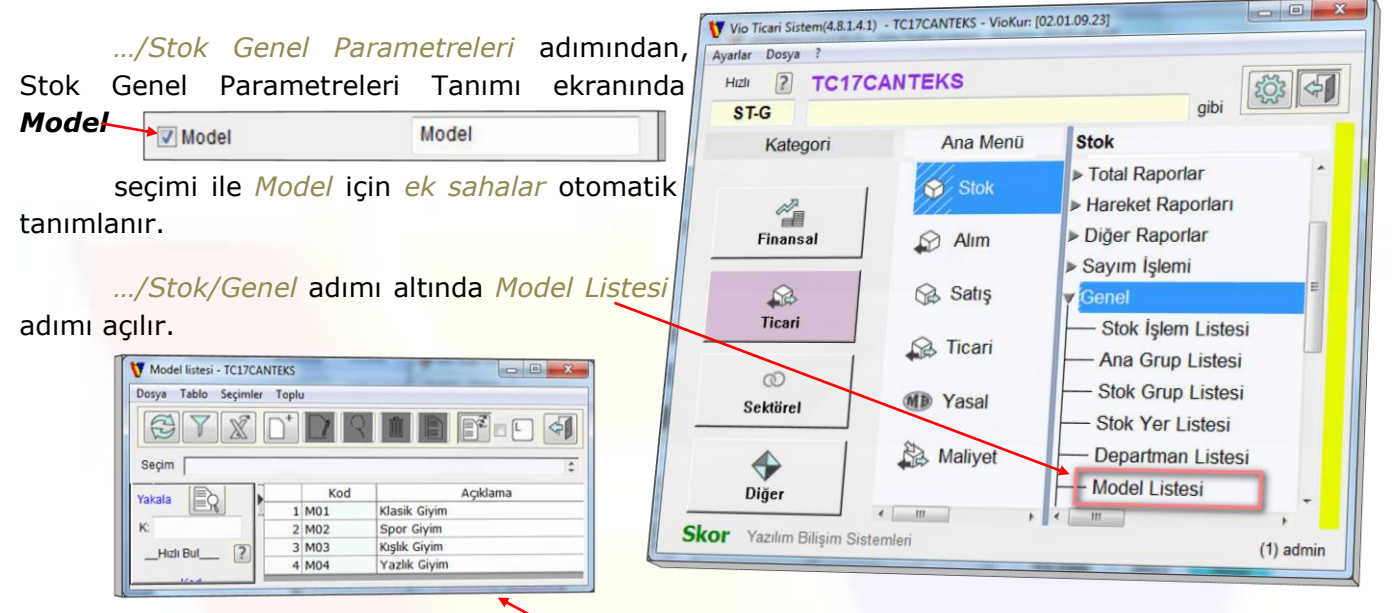

Model Listesi adımı ile Model Kod Liste tanımları yapılır.

**Model** kavramı seçildiğinde *fiş girişleri* ve benzer *bilgi girişi* olan grid yapıya *kolon* olarak eklenir. *Rapor* ekranları filtre seçimlerinde *Model,* tercih edilebilir olarak gelir.

### Renk Kavramı

| /Stok Genel Parametreleri adımından,                         | Vio Ticari Sistem(4.8.1.4. | 1) - TC17CANTEKS - VioKur: [02 | 01.09.23]                                                          |
|--------------------------------------------------------------|----------------------------|--------------------------------|--------------------------------------------------------------------|
| tok Genel Parametreleri Tanımı ekranında                     | Ayarlar Dosya ?            |                                |                                                                    |
| enk Renk/Desen                                               | Hizli 2 TC170              | CANTEKS                        | gibi                                                               |
| secimi ile Renk icin ek sahalar                              | Kategori                   | Ana Menü                       | Stok                                                               |
| tomatik tanımlanır. Tanım <mark>adı değiştirilebilir.</mark> | 2                          | Stok                           | <ul> <li>&gt; Diğer Raporlar</li> <li>&gt; Sayım İşlemi</li> </ul> |
| /Stok/Genel adımın <mark>a Renk/Desen</mark>                 | Finansal                   | Alım                           | ✓ Genel<br>— Stok İşlem Listesi                                    |
| istesi adımı açılır.                                         |                            | Satış                          | Ana Grup Listesi                                                   |
| Renk/Desen listesi - TC1/CANTEKS                             | Ticari                     | 😥 Ticari                       | ── Stok Grup Listesi <sup>■</sup><br>── Stok Yer Listesi           |
|                                                              | Sektörel                   | MD Yasal                       | - Departman Listesi                                                |
| Yakala Kod Açıklama<br>1 R01 Bordo Likralı<br>Kozara Kodife  | <                          | Aliyet                         | — Stok Özel Saha Grup Lis                                          |
| Holi Bul [2] 3 R03 Siyah Beyaz Çizgili<br>4 R04 Turkuaz Sade | Diăer                      | * [ }                          | Stok Özol Saha Listori                                             |
|                                                              | SKOF Yazılım Bilişim Sis   | temleri                        | (1) admin                                                          |

Renk/Desen Listesi adımı ile Renk/Desen Kod Liste tanımları yapılır.

**Renk** kavramı seçildiğinde *fiş girişleri* ve benzer *bilgi girişi* olan grid yapıya *kolon* olarak eklenir. *Rapor* ekranları filtre seçimlerinde *Renk/Desen*, tercih edilebilir olarak gelir.

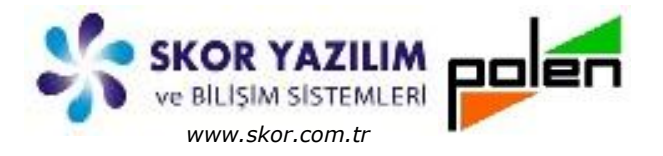

### Beden Kavramı

| /Stok Genel Parametreleri adımından,                           | Vio Ticari Sistem(4.8.1.4.1) | - TC17CANTEKS - VioKur: [02.01. | 09.23]                     |
|----------------------------------------------------------------|------------------------------|---------------------------------|----------------------------|
| Stok Genel Parametreleri Tanımı ekranında                      | Ayarlar Dosya ?              |                                 |                            |
| Beden                                                          | Hizh ? TC17C                 | ANTEKS                          |                            |
| Beden                                                          | ST-G                         |                                 | gibi                       |
| secimi ile <i>Beden</i> icin <i>ek sahalar</i> otomatik        | Kategori                     | Ana Menu                        | Stok                       |
|                                                                | 1                            | Stok                            | Sayım işlemi               |
| animianir.                                                     |                              | 11/1                            | Genel                      |
| (Challe) Consol a duran alter da Dadar                         | Finansal                     | Alım                            | - Stok Işlem Listesi       |
| /Stok/Genei adimi altinda Beden                                | 0                            | 1/ Satis                        | Stele Crup Listesi         |
| Kategorileri Listesi adımı açılır.                             | Ticari                       | 17/, Oddiş                      | Stok Grup Listesi          |
| T Beden Kategorileri Tana 🗢 🔍 Megorileri listesi - TC17CANTEKS |                              | 🕞 Ticari                        | - Slok fer Listesi         |
| o Seçimler Toplu                                               | 0                            |                                 | Pepk/Desep Listesi         |
|                                                                | Sektörel                     | MD Yasal                        | Reflix/Desen Listesi       |
| Beden                                                          |                              | St. Martine                     | Beden Kategoriieri Listesi |
| 1 S Kod Açıklama                                               | <b>~</b>                     | Maliyet                         | Stok Ozel Saha Grup Listes |
| 2 802 Etek                                                     | Diğer                        | e +                             | Stok Ozel Saha Listesi     |
| 4 XL 3 00 Partolon<br>5 XXL 4 804 Ceket                        | Skor Yazılım Bilişim Sister  | mleri                           | (1) admin                  |
| 6                                                              |                              |                                 | (1) com                    |

Beden Kategorileri Listesi adımı ile Beden Kategori Kod Liste ve Beden tanımları yapılır.

**Beden** kavramı seçildiğinde *fiş girişleri* ve benzer *bilgi girişi* olan grid yapıya *kolon* olarak eklenir. *Rapor* ekranları filtre seçimlerinde *Beden*, filtre tercihi olarak gelir. Ayrıca *Stok Tanımı* ekranı *Diğer-2* sekmesine *Beden Kategori* seçimi gelir.

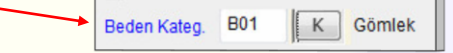

### İzlenebilirlik Lot No Kavramı

| Stak Canal Parametrolari adumind                            | Vio Ticari Sistem(4.8.1.4.1) | - TC17CANTEKS - VioKur: [0 | 12.01.09.23]                                                                        |
|-------------------------------------------------------------|------------------------------|----------------------------|-------------------------------------------------------------------------------------|
| / SLOK GENER Parametrelen aummu                             | Ayarlar Dosya ?              |                            |                                                                                     |
| Stok Genel Parametreleri Tanımı ekranda Lot N               | O HIZI 2 TC17C               | ANTEKS                     |                                                                                     |
|                                                             | ST-                          |                            | gibi                                                                                |
| VLot No Lot No 10 + 5->20 Secimi                            | Kategori                     | Ana Menü                   | Stok                                                                                |
| Lot için ek sahalar otomatik tanımlanır.                    |                              | 😵 Stok                     | ▶ Stok Kod ▶ Fiyat İşlemleri                                                        |
| /Stok adımı altında Sorgulama                               | Finansal                     | Alım                       | <ul> <li>&gt; Giriş/Çıkış Hareketleri</li> <li>&gt; Transfer Hareketleri</li> </ul> |
| İzlanabilirlik odumu ya oltuno Lat Na Cargular              |                              | 😪 Satış                    | ► Total Raporlar                                                                    |
| adımı açılır.                                               | Ticari                       | 🚕 Ticari                   | <ul> <li>▶ Hareket Raporları</li> <li>▶ Diğer Raporlar</li> </ul>                   |
|                                                             | Sektörel                     | MD Yasal                   | ▶ Sayım İşlemi                                                                      |
| Lot No kavramı seçildiğinde fiş girişler                    | rj                           |                            | 🛿 y Sorgulamalar - İzlenebilirlik                                                   |
| ve benzer <i>bilgi girişi</i> olan grid yapıya <i>kolor</i> | ∩ ↔<br>Diğer                 | Aaliyet                    | └── Lot No Sorgulaması<br>▶ Genel                                                   |
| Viarak ekienii. Kapur ekianan mute                          | Skor Vale Dit i              | - III                      | * <u> </u>                                                                          |
| secimilarinde <i>Lot No</i> , tiltre tercihi olarak gelir.  | Skor Yazılım Bilişim Sister  | mleri                      | (1) admin                                                                           |

Lot No yanındaki hane kısmında Lot No için kullanılacak saha uzunluğunu belirtir varsayılanda 10 hane olarak seçili gelir bu hane sayısı istenirse 5 ile 20 arasında istenen şekilde seçilebilir.

Lot No belli bir malzeme grubunu temsil eder gerektiğinde adı değiştirilebilir. Gelen malların parti gurubunu temsil etmesi açısından *Parti No* gibi isim verilebilir.

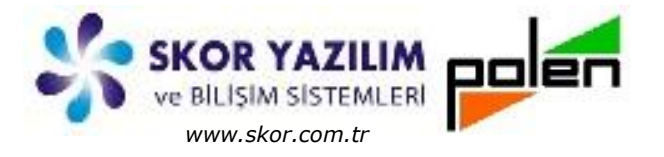

### İzlenebilirlik Seri No Kavramı

.../Stok Genel Parametreleri adımından, Stok Genel Parametreleri Tanımı ekranda **Seri No** seçimi

|    | Seri No                         | Seri No      | 15 - 5->25          |     |
|----|---------------------------------|--------------|---------------------|-----|
|    | 📃 Seri için Miktar kullanılır   | 🔲 Olmayan S  | seri no çıkılabilir |     |
| il | e <i>Seri No</i> için <i>ek</i> | sahalar otor | natik tanımlan      | ır. |

.../Stok/Sayım İşlemi adımı altında Seri No Son Stok Sıfırlayıcı adımı ve .../Stok adımı altında Seri No adımı ve altına Seri No Hareket Raporu, Seri No Son Stok Raporu, Seri No Sorgusu, Hammadde Lot için Ürün Seri Kullanım, Seri No Sabit Bilgi Raporu adımları açılır.

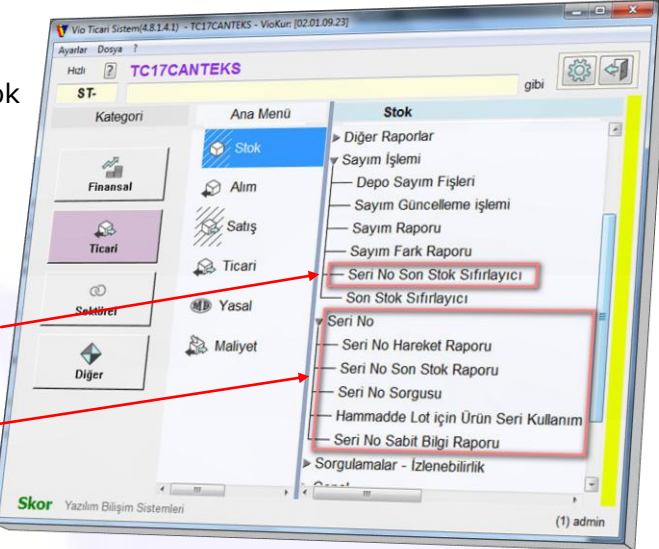

*Seri No* kavramı Lot No gibi bir ürün grubunu temsil etmeyip her seri no tek bir ürün temsil eder. Sayılabilir her ürün için bir seri no belirtilir. Seri no yanındaki hane sayısı ihtiyaca göre seçilebilir.

**Seri No** kavramı seçildiğinde *fiş girişleri* ve benzer *bilgi girişi* olan grid yapıda *Miktar* girişi yapılan hücrede *F4:Seri No Girişi* ile açılan *Seri No Kayıt Girişi* ekranında Serisi belirtilir. *Rapor seçim* ekranlarında ise filtre seçimlerinde *Seri No,* filtre tercihi olarak gelir.

**İzlenebilirlik Lot No** ve **Seri No** kavramları kendi konularında detaylı olarak anlatılacaktır.

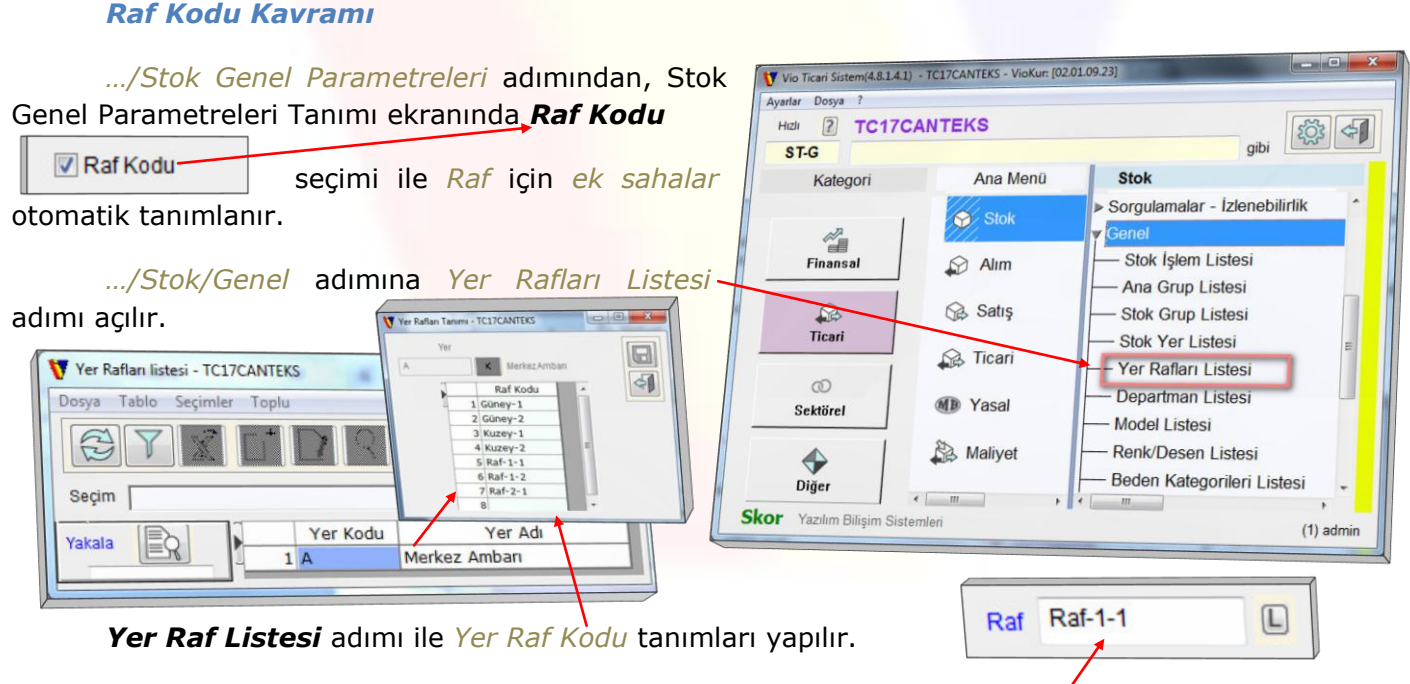

**Raf Kodu** kavramı seçildiğinde *Stok Tanımı* ekranı *Diğer-2* sekmesine **Raf** seçimi gelir ve *fiş girişleri* ile benzer *bilgi girişi* olan grid yapıya *kolon* olarak eklenir. *Rapor* ekranları filtre seçimlerinde *Raf Kodu*, tercih edilebilir olarak gelir.

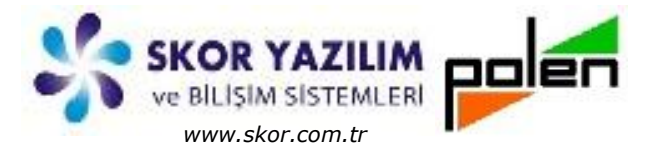

#### Boyut (En, Boy, Yükseklik) Kavramı

.../Stok Genel Parametreleri adımından, Stok Genel Parametreleri Tanımı ekranında **En, Boy, Yükseklik** seçimi ile *En, Boy, Yükseklik* için *ek* sahalar otomatik tanımlanır.

| Bovut       |           |               |
|-------------|-----------|---------------|
| I En        | En        | Boyut Ondalık |
| Service Boy | Boy       | 1 -           |
| Vükseklik   | Yükseklik |               |

**En, Boy, Yükseklik** kavramları seçildiğinde *fiş girişleri* ile benzer *bilgi girişi* olan grid yapıya *kolon* olarak eklenir. *Rapor* ekranları filtre seçimlerinde *En, Boy, Yükseklik,* tercih edilebilir olarak gelir.

Boyut kavramı genel de demir, sac levha türü malzeme satışı yapılan yerlerde kullanılır. Tüm alınan sacın küçük bir parçasının satılması durumunda kalan parçaların boyuta göre fiyatlandırılıp ihtiyaca göre değerlendirilmesidir. Her parça için ayrı bir stok açılması uygun olmayacağından Boyut kavramı diğer programlara göre Vio'ya ekstra avantaj sağlamaktadır.

### Tanımlanabilir Stok Ek Özellikleri

Vio Stok Ek Özellikleri ile kullanıcının ufkunu açarken bir de tanımlanabilir Stok Ek Özellik Kavramı ile olayın boyutunu tamamen değiştirerek kullanıcıya sınırsız özgürlük getirmiştir. Kullanıcı, /Stok/Genel/Stok Ek Özellik Tanımı adımından ek özellik sayısı belirterek istediği kadar tanımlanabilir ek özellik listesi oluşturabilir.

| Ö                                                                                                    | NTEKS    |                                                                                                    | V Stok Ek Özellik Parametreleri Tan      | Dosya Tablo Seçimler Toplu                                                                                                    |
|----------------------------------------------------------------------------------------------------|----------|----------------------------------------------------------------------------------------------------|------------------------------------------|----------------------------------------------------------------------------------------------------|
| Kategori                                                                                                    | Ana Menü | Stok                                                                                                    |                                          |                                                                                                    |
| <b>Finansal</b>                                                                                                    | Stok     | ▶ Sorgulamalar - İzlenebilirlik<br>▼ Genel<br>— Stok İşlem Listesi                                                                                  | Ek Özellik<br>Ek Özellik<br>EK Özellik   | Seçim<br>Yakala 🔄 Kod Açıklama<br>1 EDD1 Karaman Dokuma                                                                                                    |
| Contraction Contraction Contra | Satış    | Ana Grup Listesi     Stok Grup Listesi     Stok Yer Listesi     Yer Rafları Listesi                                                                 | El Dokumacı<br>El Dokuma Ölçüleri<br>m , | K:     2 EDO2 Ürgüp Desencisi      Hizh Bul     2 EDO3 Ayşen El Dokuma       4 ED04 Anadolu Desen                                                                                                    |
| ©<br>Sektörel                                                                                                    | M Yasal  | — Departman Listesi<br>— Model Listesi                                                                                                    | 1                                        |                                                                                                    |
| <b>Oiger</b>                                                                                                    | Aaliyet  | Renk/Desen Listesi     Beden Kategoriler/List     Stok Özel Saha Grup L     Stok Özel Saha Istesi     Stok Özel Saha Istesi     Stok Ayrım Sahaları | esi<br>istesi                            | Image: Docume Olçuleri listesi     TCITCANTEKS       Dosya     Tablo       Seçim     Image: Descent for the second for the second for the secon |
|                                                                                                    |          | Stok Ek Özellik Tanım<br>Stok Ek Özellik Detay<br>1) El Dokumacı Li<br>2) El Dokuma Ölç                                                             | lan<br>stesi<br>üleri Listesi            | Yakala         Kod         Açıklama           K: E005         1 E001 Yün 2x5         2 E002 Keten 2x5          Hizh Bul         2         3 E003 Yün 4x6          Hizh Bul         2         1 E004 Keten 3x8                                                                                                    |

Stok Ek Özellik Tanımı adımında El Dokumacı ve El Dokuma Ölçüleri gibi detay tanımları yapılabilir. Bu Tanımlamalar neticesinde /Stok/Genel menü adımı altında Stok Ek Özellik Detayları adımı ile bunun altında 1)El Dokumacı Listesi ve 2)El Dokuma Ölçüleri Listesi adımları açılır. Bu adımlarda gerekli tanımlamalar yapılır. Bu tanımlar Fiş girişlerinde detay grid yapıda kolon olarak bilgi girilebilir şekilde gelir.

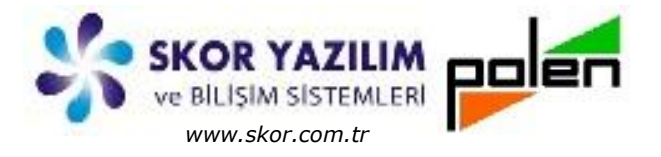

## EK İŞLEMLER

### Fiş Girişlerinde Ek Özellikler

Fatura Fiş girişi hareket satırlarında stok ek özellik kullanımı detaylandırılmıştır.

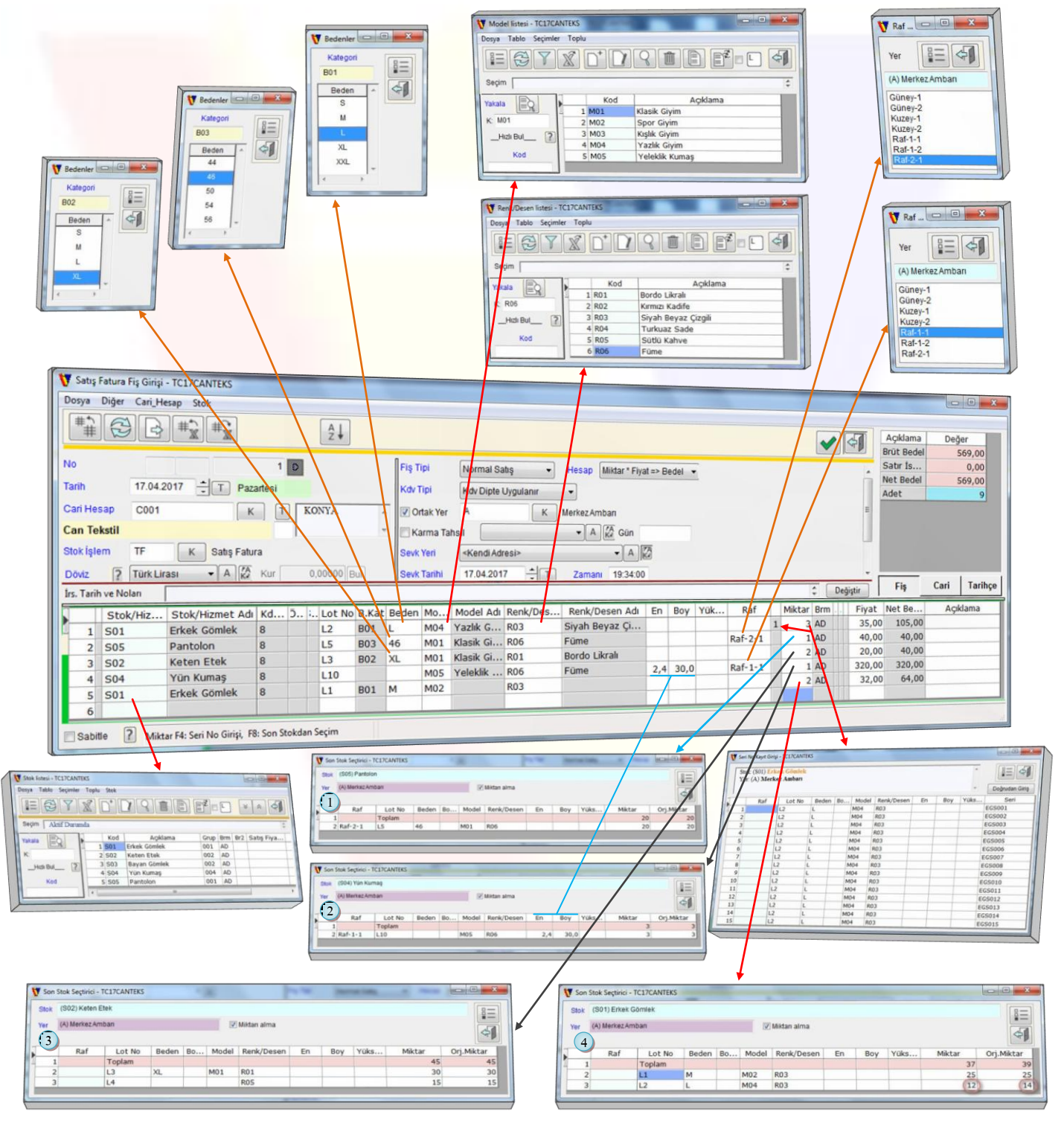

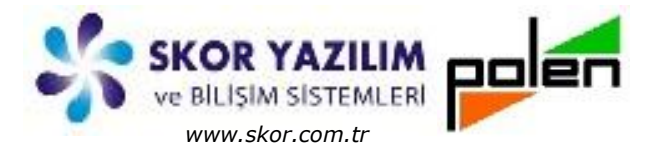

Fiş Giriş ekranında *Stok/Hizmet* hücresinde *F4* ile *Stok Kodu* seçilir. Beden kategorisi tanımlı ise *beden kategori* gelir.

Lot No hücresine ürünün çekileceği Lot No (Parti veya Üretim grubu gibi) yazılır.

Beden hücresinde F4 ile Beden Kategorisinde tanımlanmış olan ürünün Bedeni seçilir.

*Model* hücresinde *F4* ile *Model Kod Liste* ekranından ürün *Modeli* seçilir.

**Renk** hücresinde **F4** ile Renk/Desen Kod Liste ekranından ürünün Rengi veya Deseni seçilir.

**En, Boy, Yükseklik** hücrelerinde eğer ürün parça satılmış ise satılan *parça boyutları* girilir.

**Raf** hücresinde **F4** ile ürünün bulunduğu *Raf Kodu* seçilir.

*Miktar* hücresinde de miktarı ve fiyat hücresine bedeli belirtilerek satır tamamlanır.

Asıl Can alıcı Nokta Miktar hücresindedir.

|   | Miktar | Brm |
|---|--------|-----|
| 1 | 1      | AD  |

Seri No ile satış yapılıyorsa Miktar hücresinde **F4** ile Seri No seçim ekranından hangi Seri No'lu ürünün satışının yapılacaksa o Seri No seçilir. Seri No'lu ürün satışında Miktar hücresinin solundaki hücrede kaç farklı Seri No etiketli ürün satıldığı adet olarak belirtilir. Bu fişte 1 adet seri no etiketli ürün satılmıştır.

*Son Stok* bilgisine göre satış yapılmak istenirse **F8 Son Stok Seçtirici** ile eldeki mevcut son stok durumuna göre seçim yapılır.

**Son stok seçtirici** ile görerek satışı yapılacak ürünün, *hangi lotundan, hangi modelinden, hangi renk* veya *deseninden, hangi rafta* olan ürün veya *hangi boyutlardaki (En, Boy, Yükseklik)* ürünler mevcut bunlar görülerek seçilip satışı gerçekleştirilir.

①Son stok durumunda Pantolon, Raf-2-1 nolu Raf, L5 lotunda 46 beden M01 modelinden R06 renginde 20 adet görünmektedir.

2)Son stok durumunda Yün Kumaş, Raf-1-1 nolu Raf, L10 lotunda, bedeni olmayan M05 modelinden R06 renginde eni=2,4 Boyu=30,0 ölçülerinde 3 adet görünmektedir.

<sup>3</sup>Son stok durumunda *Keten Etek, L3* lotunda, *XL* bedenden, *M01* modelden, *R01* renginde 30 adet; *L4* lotunda, *bedensiz, modelsiz, R05* renginde 15 adet görünmektedir.

(4) Son stok durumunda *Erkek Gömlek*, *L*1 lotunda, *M* bedenden, *M0*2 modelinden, *R03* renginde, 25 adet; *L*2 lotunda, *L* bedenden, *M0*4 modelinden, *R03* renginde *orijinal miktari* (14) adet mevcut fişteki satılacak miktar 2 adet düşüldükten sonraki *son stok miktarı* ise (12) adet olduğu görünmektedir.

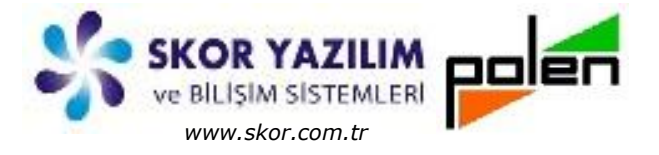

## Fiş Girişlerinde Tanımlanabilir Ek Özellikler

Tanımlanabilir stok ek özellikleri ile fiş girişlerinde bilgi girişi için sınırsız sayıda kolon açılabilir.

| V El Dokumacı listesi - TC17CANTEKS                                                                                                    | 😈 El Dokuma Ölçüleri listesi - TC17CANTEKS                                                                                                    |
|----------------------------------------------------------------------------------------------------|----------------------------------------------------------------------------------------------------|
| Dosya Tablo Seçimler Toplu                                                                                                    | Dosya Tablo Seçimler Toplu                                                                                                    |
|                                                                                                    | ETX D'DR B F= L 4                                                                                                    |
| Seçim 🔶                                                                                                    | Seçim 🗧                                                                                                    |
| Yakala     Kod     Açıklama       K:     1     E001     Karaman Dokuma       Z     E002     Ürgüp Desencisi       3     E003     Ayşen El Dokuma       4     E004     Anadolu Desen                                                                   | Yakala         Kod         Açıklama           1 E001         Yün 2x5           K. E005         2 E002         Keten 2x5           Hızlı Bul_         2         3 E003         Yün 4x6           Kod         5 E005         Ipek 5x10         1 |
|                                                                                                    | 1                                                                                                    |
| V Satış Fatura Fiş Girişi - TC17CANTEKS                                                                                                    |                                                                                                    |
| Dosya Diğer Cari_Hesap Stok                                                                                                    |                                                                                                    |
|                                                                                                    | Son 5 🗄 Har 😥 📑<br>Açıklama                                                                                                    |
| Sate Fatura Fig Giripi - TC17CANTEKS         Doya Diger Cari, Hesap Stok         ##       @         ##       @         Apklama         No       3         Tanh       21.04.2017         Cuma       Kdv Tipi         Kdv Tipi       Kdv Dipte Upgulanr |                                                                                                    |
| Tarih 21.04.2017 TI Cuma Kdv Tipi Kdv Dipte Uvulanir                                                                                                    |                                                                                                    |
| Cari Hesan Cool                                                                                                    |                                                                                                    |
|                                                                                                    |                                                                                                    |
|                                                                                                    | 76                                                                                                    |
| Stokiştem IF K Satş Fatura Sevik Yeri «Kendi Adresi» • A                                                                                                    |                                                                                                    |
| Döviz ? Türk Lirası • A & Kur 0.00000 Bul Sevk Tarihi 21.04.2017 T Zamanı 09:14:48                                                                                                    |                                                                                                    |
| Nakliye Şekli K                                                                                                    | •                                                                                                    |
| İrs. Tarih ve Nolan                                                                                                    | Cari Tarihçe                                                                                                    |
| Stok/ Stok/Hizmet Adı Kd Lot No Model Model Adı Renk/ Renk/Desen Adı El Dokomacı El Dok                                                                                                    | kumacı Adı El Dokuma Ölçü El Dokuma Ölçüleri Adı Raf Miktar Brm Fiyat Net B                                                                                                    |
| 1 S06 Dokuma Kumaş 8 D3 EL04 Selçukl R05 Sütlü Kahve ED04 Anado                                                                                                    | Dlu Desen EO04 Keten 3x8 2 AD 103,00 206                                                                                                    |
| 2 S06 Dokuma Kumaş 8 D2 EL02 Papaty R07 Karma Gökkuşağı ED02 Ürgüp                                                                                                    | Desencisi EO01 Yün 2x5 4 AD 127,00 508                                                                                                    |
| 3 506 Dokuma Kumaş 8 D3 EL03 Osmanlı R06 Füme ED01 Karam                                                                                                    | nan Dok EOOZ Keten 2x5 3 AD 93,00 279                                                                                                    |
| 4 SUO Dokuma kumaş 8 D1 EL01 Baklava R04 Turkuaz Sade ED03 Ayşer                                                                                                    | TELDOK EOUS IPEK 5X10 5 AD 220,00 1.100                                                                                                    |
| 3                                                                                                    |                                                                                                    |
|                                                                                                    |                                                                                                    |
| ( II                                                                                                    | ,                                                                                                    |
| Sabitle 2 Stok F4, F6: Liste, F7: Hizh Bul, F3: Tip Değiş, Ctl-F7:Barkod,                                                                                                    |                                                                                                    |
|                                                                                                    |                                                                                                    |

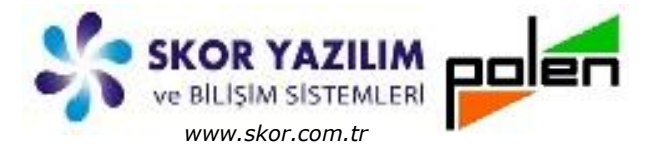

### RAPORLAR VE DEĞERLENDİRME

### Rapor Filtre Seçimlerinde Stok Ek Özellikler

Stok ek özellikleri; Model, Renk, Beden, Raf Kodu, Lot No, Seri No, En, Boy, Yükseklik tercihleri işaretlendiği zaman Stok'a açılan ek sahaların yanı sıra raporların filtre seçim ekranlarında da bu ek özelliklerle ilgili filtre seçimleri gelir.

/Stok/Total Raporlar/Son Stok Raporu, /Stok/Total Raporlar/Hareket Envanter Raporu, /Stok/Total Raporlar/Stok Hareket Analizi, /Stok/Total Raporlar/Stok Total Yatay Analizi, /Stok/Total Raporlar/Son Stok Raporu, /Stok/Hareket Raporlari/Stok Gerçek Hareket Kartı, /Stok/Seri No/Seri No Hareket Raporu, /Stok/Seri No/Seri No Son Stok Raporu, /Stok/Seri No/Seri No Sabit Bilgi Raporu, /Alım/Raporlar/Sipariş Raporu/Alım Sipariş Hareket ve Dönüşüm Raporu, /Alım/Raporlar/Sipariş Raporu/Alım Sipariş Total Raporları, /Alım/İrsaliye&Fatura Raporları/Alım Gerçek Hareketler, /Alim/İrsaliye&Fatura Raporlari/Alim Maliyetli Hareketler, /Satış/Raporlar/Sipariş Raporu/Satış Sipariş Hareket ve Dönüşüm Raporu, /Satış/Raporlar/Sipariş Raporu/Satış Sipariş Total Raporları, /Satış/İrsaliye&Fatura Raporları/Satış Gerçek Hareketler, /Satış/İrsaliye&Fatura Raporları/Satış Maliyetli Hareketler,

adımlarından alınacak raporlar için, ek özellikler seçilebilir ve belirtilebilir olarak filtre seçimlerinde gelir.

Rapor tanımlamalarında da ek özellikler diğer asıl sahalar gibi kullanılabilir durumdadır.

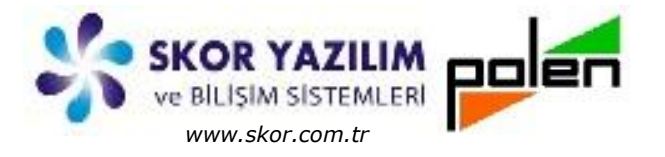

### Stok Ek Özellikli Fiili Envanter Raporu

| Challs Kard | Chale Adv    | Devir | Giren | Çıkan       | Kalan | Defiledu | Lathle | Madel          | Reden | Bank/Danas | 5-  | Rau |
|-------------|--------------|-------|-------|-------------|-------|----------|--------|----------------|-------|------------|-----|-----|
| 50K KOU     | Erkek Gömlek | 15    | O     | MIRLar<br>3 | 12    | Rai Kodu | LOI NO | M04            | L     | R03        | En  | DOY |
| S01         | Erkek Gömlek | 25    | 0     | 2           | 23    |          | L1     | M02            | M     | R03        | 0   | 0   |
| 502         | Keten Etek   | 15    | 0     | 0           | 15    |          | L4     | and the second |       | R05        | 0   | 0   |
| 502         | Keten Etek   | 30    | 0     | 1           | 29    |          | L3     | M01            | XL    | R01        | 0   | 0   |
| 503         | Bayan Gömlek | 20    | 0     | 0           | 20    |          | L1     | M01            | M     | R02        | 0   | 0   |
| 504         | Yün Kumaş    | 3     | 0     | 1           | 2     | Raf-1-1  | L10    | M05            |       | R06        | 2,4 | 30  |
| 05          | Pantolon     | 20    | 0     | 1           | 19    | Raf-2-1  | L5     | M01            | 46    | R06        | 0   | 0   |
|             |              | 128   | 0     | 8           | 120   |          |        |                |       |            |     |     |

Ek özellikli Fiili Envanter raporun Stok Rafı, Lotu, Modeli, Bedeni, Rengi varsa Boyutları görünür.

#### Model Kırılmalı Son Stok Raporu

#### Lot Kırılmalı Son Stok Raporu

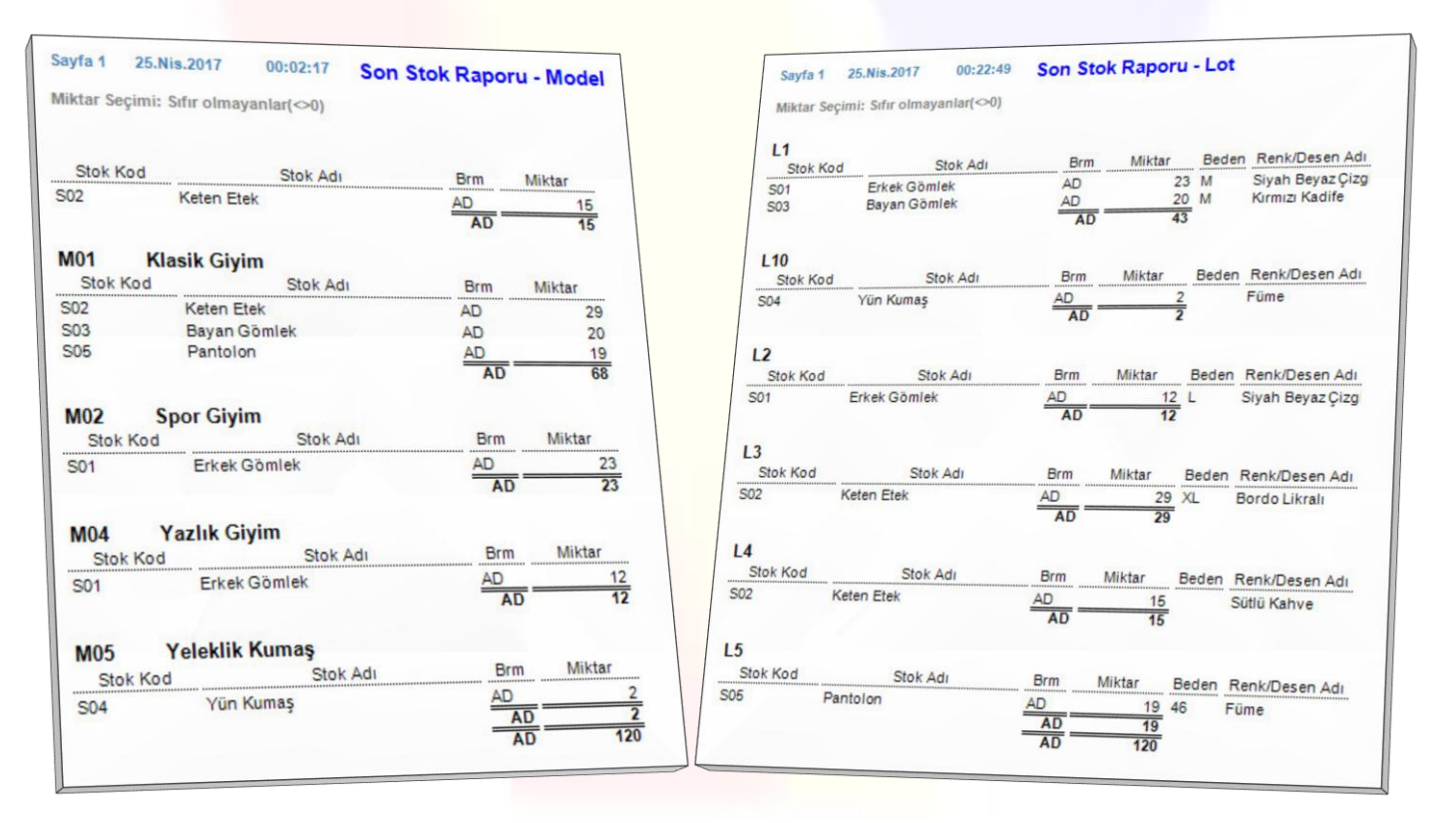

Model Kırılmalı Son Stok Raporu ile elimizdeki stokların modellere göre miktarları belirtilmiş olarak raporu alınabilir. En tepede modeli boş olanlar ve altında modeli olanlar gruplanmış olarak gelir.

Lot Kırılmalı Son Stok Raporu ile ise Lotlardaki ürün stokunun beden ve renk durumlarının raporu alınabilir.

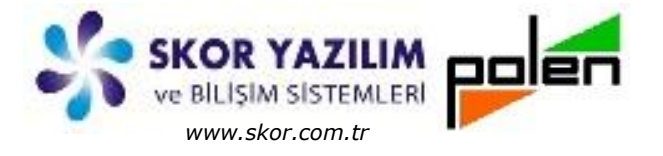

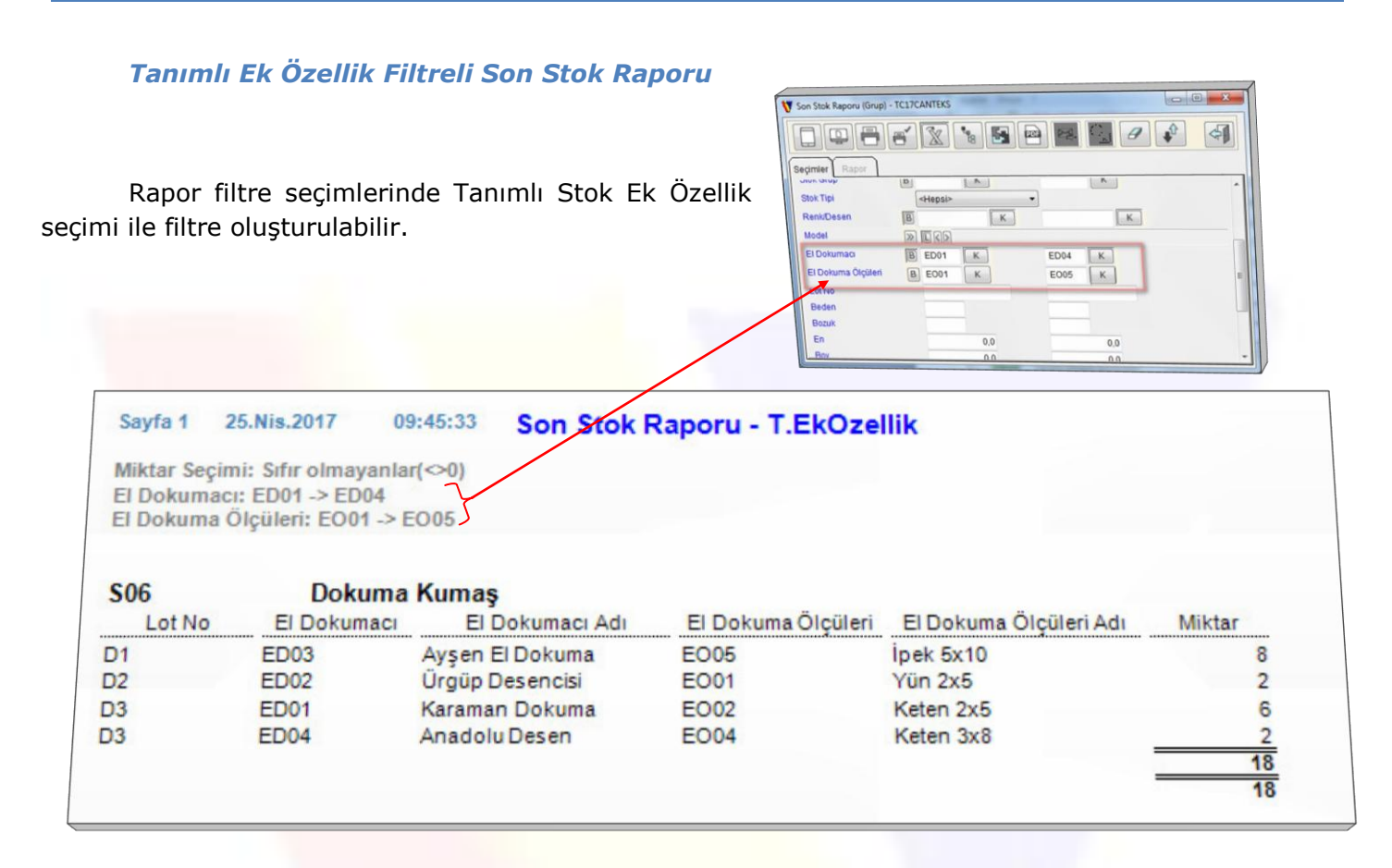

### Ek Özellik filtre Seçimli Son Stok Raporu

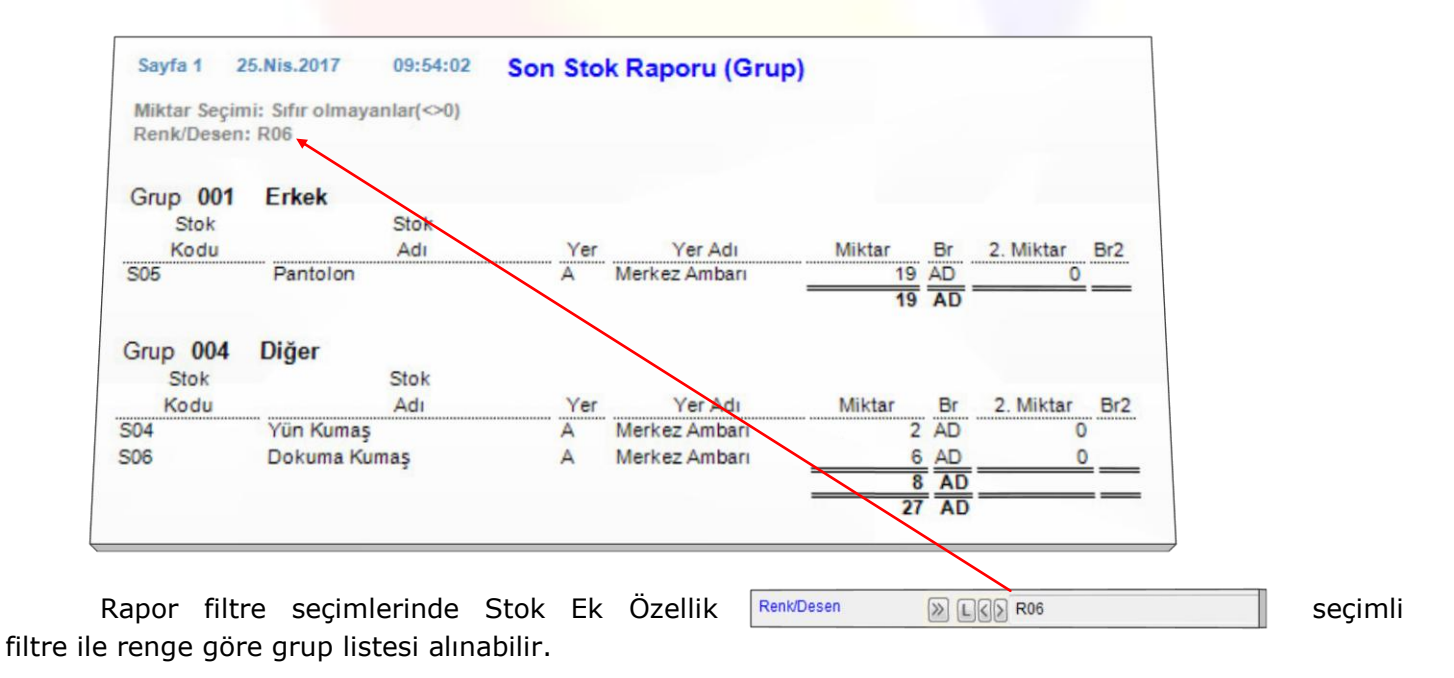

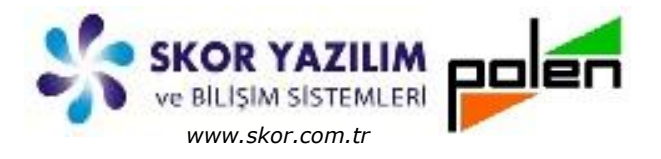

### Netice olarak;

*Stok ek özellik kavramı* yeni bir stok tanımı açmadan son stoku etkileyecek bir özellik olarak karşımıza çıkar.

Bu durum kodun içine gömülü olarak da verilebilir. Mesela 20 hanelik stok kodunda 11-12-13. Haneler lotu, 14-15. Haneler bedeni, 16-17. Haneler rengi temsil edecek şekilde kod oluşturulup raporlarda bu hanelerin ayrımına göre gruplandırarak raporlanır.

Bu mantıkla oluşturulan kodlama sistemi konuşan kod mantığıdır. Konuşan kod mantığında herhangi bir rapor elde edilmek istenirse illaki programı hazırlayan veya desteğini veren işi profesyonelce bilen bir kişiye sürekli bağımlı olmak anlamındadır.

Vio stok ek özellik kavramı ile kullanıcı, fazlaca bilgiye ihtiyacı olmadan veya bir başkasına bağımlı kalmak zorunda olmadan istediği raporu istediği şekilde kendi tasarlayabilir.

Bunun üzerine *Tanımlanabilir Stok Ek Özellik* kavramını da koyunca işin sınırı ortadan kalkmış oluyor. Kullanıcı adeta programı ihtiyacına göre tamamen kendi tasarlayıp yönetebiliyor.